# CANgine: TELEMATIK SYSTEMS konfigurieren

Das TELEMATIK SYSTEM wurde durch Ihren Kundenbetreuer bereits vorkonfiguriert. Hier wird die Port-Konfiguration für verschiedenen TELEMATIK SYSTEME erläutert, damit ein CANgine betrieben werden kann. Das TELEMATIK SYSTEM erkennt den Port nicht eigenständig, also muss der Port sorgfältig gesetzt werden. Den notwendigen SMS-Befehl entnehmen sie der Tabelle.

## Ermittlung des TELEMATIK SYSTEMS:

| TELEMATIK SYSTEM | serielle Schnittstelle | Port-Konfiguration<br>SMS-Befehl |
|------------------|------------------------|----------------------------------|
|                  |                        | Port 0: CANginell<br>Port 3:     |
|                  |                        | device 160,30,20,0               |
|                  |                        | Port 0:<br>Port 3: CANginell     |
|                  |                        | device 0,30,20,160               |
|                  |                        | Port 0:<br>Port 3: CANgineII     |
|                  |                        | device 0,30,20,160               |
|                  |                        | Port 0:<br>Port 3: CANgineII     |
|                  |                        | device 0,30,20,160               |

1

### **Port-Konfiguration prüfen:**

- OSCpc starten und anmelden.
  - 1. Klicken Sie im Menüband auf Fahrzeuge.
  - 2. Markieren Sie das gewünschte Fahrzeug.
  - 3. Klicken Sie auf Status.
  - 4. Die Zeilen Port 0 und Port 3 überprüfen Sie

| bitte e                              | entspre                         | chend der Tabe                                                                                                    | lle v        | on S            | eite            | 1.                                                                                                    |                                                   |
|--------------------------------------|---------------------------------|----------------------------------------------------------------------------------------------------|--------------|-----------------|-----------------|----------------------------------------------------------------------------------------------------|---------------------------------------------------|
| Schließen                            | Löschen E Speichern             | Layout wiederherstellen                                                                                                    | ₽ F          | ahrzeuge - Wolf | -Petro B - AH E |                                                                                                    |                                                   |
| Seriennummer                         | SN 356308041663607              | ( ) in the line of the line of | ulo: Diana   |                 | De              | atum, Line pisento                                                                                                    |                                                   |
| Softwareversion                      | 5V.14.01.1089/1089              |                                                                                                    |              |                 | KA              | M-Stand 0                                                                                                    |                                                   |
| Containe Time                        | (Tanka)                         |                                                                                                    | 1            |                 |                 | Automation for the                                                                                                    |                                                   |
| System-Typ                           |                                 |                                                                                                    |              |                 |                 | An united and a second second s |                                                   |
| System-Modus                         | SMINORMAL                       |                                                                                                    | <u> </u>     |                 | SY              | stem starts 32-46                                                                                                    |                                                   |
| CSM-Infos                            | CS T-Mobile_D(26,10.00.144,10   |                                                                                                    | · · ·        | <b>`</b>        | 80              | sot Loader m.1                                                                                                    |                                                   |
| GPS-Infos                            | CP 15(0.7()                     |                                                                                                    |              | $\backslash$    | CF              | PS-Korrektur                                                                                                    | 12.C.O. & Solder Geldr (Sold, Stephan - HeOrking) |
| Uptime (Tage)                        | RT-17.001                       |                                                                                                    |              | $\sim$          | Ve              | erbunden No   16.03.201423.01.02   00.01.04                                                                                                    | Contraction of American Contraction of American   |
| Letzter Tachographen Download        | 01.01.2008 00-00 00             |                                                                                                    |              | Kain Tabu-Do    | enload          |                                                                                                    |                                                   |
| GPRS Dates Volumen                   |                                 |                                                                                                    |              |                 |                 |                                                                                                    |                                                   |
| Empfangen 1913716 Byss (1.83 M8)     |                                 | Gesendet 2494637 Bytes (2.38 MB)                                                                                                    |              |                 | Zuletzt zurü    | ückgesetzt 02.09.2013 11:13:00 Zurücksetzen                                                                                                    |                                                   |
| Interne Geräte                       |                                 |                                                                                                    |              |                 |                 |                                                                                                    |                                                   |
| Port 1: OPS device (SH, 6H)          |                                 |                                                                                                    |              |                 | -4              | Port 0: No device                                                                                                    |                                                   |
| Port 2: Tel: CSM CPIS medem          |                                 |                                                                                                    |              |                 |                 | Port 3: Na device                                                                                                    |                                                   |
|                                      |                                 |                                                                                                    |              |                 | - 6             |                                                                                                    |                                                   |
| Verbindung trennen/abweisen Config   | 2: CPIS:n2n.sim.m2n-ret2.ss.t-m | IN PLIS HE 1440 MC 50 PC 200 IC 0 PS 15 STREAM 0 ROAM 0 GL 6 DL 0.30                                                                                                    | 19.0         |                 |                 | 16.03.2014 22:0                                                                                                    | 59                                                |
| Deta-Freman in Lin-Unite installerat |                                 |                                                                                                    |              |                 |                 |                                                                                                    |                                                   |
| (Annual Country)                     |                                 |                                                                                                    |              |                 |                 |                                                                                                    |                                                   |
| Remote Console                       |                                 |                                                                                                    |              |                 |                 |                                                                                                    |                                                   |
|                                      |                                 |                                                                                                    |              | fabrae          | 08              |                                                                                                    | 0                                                 |
| Suche                                |                                 |                                                                                                    |              |                 |                 |                                                                                                    |                                                   |
| Letzte Aktualisierung Name (Ker      | nnzeichen) A Se                 | innummer Version / Tvp / GSM                                                                                                    | Telefon Sync | Verbunden       | SIM             |                                                                                                    | 5                                                 |
| 5 17.03.2014 05:38:39 🔴 Cars         | ten (8-TT 2119) 0               | 265180C0000DC 14.01.1089/1089 LITTLE 07.30.00                                                                                                    | +49 目        | 0               | ja              |                                                                                                    |                                                   |
| 6 17.03.2014 13:36:19 OH 60          | 0 (PI - O 6789) 0               | 6D3180C0000A6 14.01.1089/1089 FIRST 07.02.203                                                                                                    | +49 🖯        |                 | ja              |                                                                                                    |                                                   |
| 7 17.03.2014 11:54:08 ( Holg         | per 3                           | 4308041678233 14.01.1089/1089 VARUNA 10.00                                                                                                    | +49          |                 | JA              |                                                                                                    |                                                   |
| a 17.03.2014 08:48:06 @ K 12         | (BAK - 2G 720)                  | 14.01.1089-64K/1089 ALL 07.02                                                                                                    | ++9          | - 8             | 14              |                                                                                                    |                                                   |
| 9 10.03.2014 14:52:11 ( 24/5         | (UNV - L/ ///) 0.               | 14.01.1089/1089 ALL 10.00.063                                                                                                    | ++9          |                 | pa.             |                                                                                                    |                                                   |
| 10 17.05.2014 13:36:32 Pool          | (8 - #1 4/31) 0                 | 14.01.1089/0 KOLIBRI 1.05.002                                                                                                    | +49          |                 | ia              |                                                                                                    |                                                   |
|                                      |                                 |                                                                                                    | - 40 Z       |                 | pa.             |                                                                                                    |                                                   |

9 🛛 🗖

Tablete Burley Dagen Sterl

Name Charles, Riters, Edit Charm, ED Seri Riter, Edit Chara Carlonge EDS ON ENE Environ Euro Design Edite

In Zeile Port 0 oder Port 3 ist CANginell eingetragen.

#### Port 0: CANginell

Fehlt CANginell oder liegt es nicht auf dem richtigen Port, kontaktieren Sie bitte Ihren Kundenbetreuer oder ändern es wie nachfolgend beschrieben.

#### Port-Konfiguration per SMS-Befehl:

- 1. Klicken Sie im Menüband auf SMS.
- 2. In der SMS Verwaltung wählen Sie in der Zeile Sende An das bereits angelegte

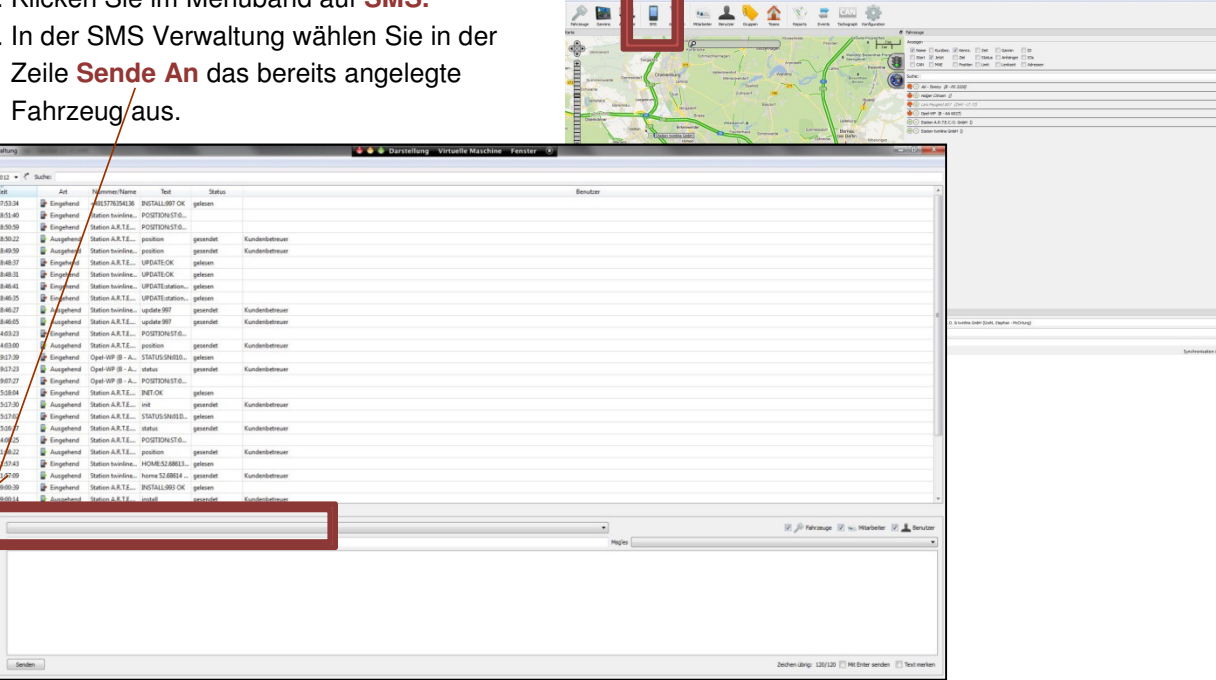

3. Klicken Sie dazu mit der Maus auf die Schaltfläche (Dropdown Liste) und markieren das Fahrzeug.

| Fenster             |                        |                   |                    | _         | -          |                     | _                       | barstending       | VIII COCITE MILISE |                 |                |                        |                               |              |                                          |                   |
|---------------------|------------------------|-------------------|--------------------|-----------|------------|---------------------|-------------------------|-------------------|--------------------|-----------------|----------------|------------------------|-------------------------------|--------------|------------------------------------------|-------------------|
| September 2012 ·    | Suche:                 |                   |                    |           |            |                     |                         |                   |                    | _/              |                |                        |                               |              |                                          |                   |
| Zeit                | Art                    | Nummer/Name       | Text               | Status    |            |                     |                         |                   |                    | /               | Benutzer       |                        |                               |              |                                          |                   |
| 23.09.2012 07:53:34 | Engehend               | +4915776354136    | INSTALL 997 CK     | gelesen   |            |                     |                         |                   |                    | /               |                |                        |                               |              |                                          |                   |
| 20.09.2012 18:51:40 | Eingehend              | Station twinline. | POSTIONIST.        |           |            |                     |                         |                   | _/                 |                 |                |                        |                               |              |                                          |                   |
| 20.09.2012 18:50:59 | Eingehend              | Station A.R.T.E   | POSITIONISTIC      |           |            |                     |                         |                   | /                  |                 |                |                        |                               |              |                                          |                   |
| 20.09.2012 18:50:22 | Ausgehend              | Station A.R.T.E   | position           | gesendet  | Kundeni    | betrever            |                         | /                 |                    |                 |                |                        |                               |              |                                          |                   |
| 20.09.2012 18:49:59 | Ausgehend              | Station twinline. | position           | gesendet  | Kunden     | SMS Verwaltung      | Concession of the local |                   |                    |                 |                | 👋 🕘 🌢 Darstellung Viri | tuelle Maschine - Fenster - 🛈 |              |                                          | - 0 -×            |
| 20.09.2012 18:48:37 | Eingehend              | Station A.R.T.E   | UPDATEOK           | gelesen   |            | Fenster             |                         | /                 |                    |                 |                |                        |                               |              |                                          |                   |
| 20.09.2012 18:48:31 | Eingehend              | Station twinline. | UPDATEOK           | gelesen   |            | Genteenher 2012 w A | Suber                   |                   |                    |                 |                |                        |                               |              |                                          |                   |
| 20.09.2012 18:46:41 | Eingehend              | Station twinline. | UPDATE:station.    | gelesen   |            | 2.4                 | 1                       | Margaret Margaret |                    | (het a          |                |                        |                               | Providence - |                                          |                   |
| 20.09.2012 18:46:35 | Eingehend              | Station A.R.T.E   | UPDATEstation.     | . gelesen |            | 268                 | Ant                     | Nummer/Nam        | e leit             | Status          |                |                        |                               | Benutzer     |                                          |                   |
| 10.09.2012 18:46:27 | Ausgehend              | Station twinline. | update 997         | gesendet  | Kunden     | 25.09.2012 07:05:04 | Congenena               | Casting building  | DOCTION/CTO        | geiesen         |                |                        |                               |              |                                          |                   |
| 10.09.2012 18:46:05 | Ausgehend              | Station A.R.T.E   | update 997         | gesendet  | Kunden     | 20109-2012 10:01:0  | E Shoehend              | Station A.P. T.F. | DOSTRONATION       |                 |                |                        |                               |              |                                          |                   |
| 10.09.2012 14:03:23 | Eingehend              | Station A.R.T.E   | POSITION:ST.0      |           |            | 20.00.2012 10.00.33 | Congeneration           | Station A.P.T.C.  | - PORTIONENTAL     | and a second st | Vendezhatenez  |                        |                               |              |                                          |                   |
| (0.09.2012 14:03:00 | Ausgehend              | Station A.R.T.E   | position           | gesendet  | Kunden     | 2 09 2012 18-49-59  | Ausnahand               | Station twinling  | nestion            | osservlet       | Kundenhetrever |                        |                               |              |                                          |                   |
| 18.09.2012 19:17:39 | Eingehend              | Opel-WP (8 - A.   | STATUS SN010       | gelesen   | 1          | 20.09.2012 18:48:37 | Fingehend               | Station & R.T.F.  | UPDATE:OK          | gelesen         | No serverese   |                        |                               |              |                                          |                   |
| 8.09.2012 19:17:23  | Ausgehend              | Opel-WP (8 - A.   | status             | gesendet  | Kurden     | 20.09.2012 18:48:11 | Eingebend               | Station twinling  | UPDATE:OK          | gelesen         |                |                        |                               |              |                                          |                   |
| 18.09.2012 19:07:27 | Lingehend              | Opel-WP (8 - A.   | POSITIONESTIC.     | /         | ·          | 20.09.2012 18:85:41 | Eingebend               | Station twinline  | UPDATEstation      | gelesen         |                |                        |                               |              |                                          |                   |
| 18.09.2012 15:18:04 | E tangehend            | Steben A.K.I.E    | INT:OK             | gelesen   |            | 20.09.2012 18:46:15 | Eingebend               | Station A.R.T.E.  | UPDATEstation      | - gelesen       |                |                        |                               |              |                                          |                   |
| 18/09/2012 15(17:90 | Ausgehend              | Station A.K. I.E  | int                | gesendet  | Kunden     | 20.09.2012 18:46:27 | Ausoehend               | Station twinline  | update 997         | gesendet        | Kundenbetreuer |                        |                               |              |                                          |                   |
| 18.09.2012 15:1702  | Eingehend              | Station A.R.T.L   | SIATUSISNUTU       | genesen   | Vender     | 20.09.2012 18:46:05 | Ausgehend               | Station A.R.T.E.  | update 997         | gesendet        | Kundenbetreuer |                        |                               |              |                                          |                   |
| 18/09/2012 15:08:07 | Ausgeneral             | Station A.R.T.L.  | STATUS DOGTO MASTA | gesendet  | Kunden     | 20.09.2012 14:03:23 | Eingehend               | Station A.R.T.E   | POSITIONISTIO      |                 |                |                        |                               |              |                                          |                   |
| 18 09 2012 11-58-22 | Auroshand              | Statico & P.T.E   | Posting .          | anandat.  | Vender     | 20.09.2012 14:03:00 | Ausgehend               | SUMARTE.          | position           | gesendet        | Kundenbetreuer |                        |                               |              |                                          |                   |
| 18 09 2012 11:57:42 | Enoshand               | Station baiely    | LIDINE 52 68612    | gelesen   | Post and a | 18.09.2012 19:17:39 | Eingehend               | Opt-NP (B - A     | . STATUS SNI010.   | gelesen         |                |                        |                               |              |                                          |                   |
| 18.09.2012 11:57:09 | Auroshand              | Stationaria       | 100514             | nerandet  | Kunden     | 18.09.2012 19:17:23 | Ausgehend               | pel-WP (B - A     | status             | gesendet        | Kundenbetreuer |                        |                               |              |                                          |                   |
| 18.09.2012.09-00-39 | Einosband              | Notice & R T.F    | ALCK               | nelesen   |            | 18.09.2012 19:07:27 | Eingehend               | Opel-WP (B - A    | POSITIONISTIC      |                 |                |                        |                               |              |                                          |                   |
| 18.09.2012.09:00:14 | D Aunachen             | Station & R.      |                    | nevendet  | Kunden     | 18.09.2012 15:18:04 | Eingehend               | Station A.R.T.E.  | . INT.OK           | gelesen         |                |                        |                               |              |                                          |                   |
| leve SHS            | 1/                     |                   |                    |           |            | 18.09.2012 15:17:30 | Ausgehend               | Station A.R.T.E   | . init             | gesendet        | Kundenbetreuer |                        |                               |              |                                          |                   |
|                     | K                      |                   |                    |           |            | 18.09.2012 15:17:02 | Eingehand               | Station A.R.T.E.  | STATUS SN01D       | gelesen         |                |                        |                               |              |                                          |                   |
| Sende An            |                        |                   |                    |           | _          | 18.09.2012 15:16:37 | Ausgehend               | Station A.R.T.E.  | . status           | gesendet        | Kundenbetreuer |                        |                               |              |                                          |                   |
| SMS-Nummer P A6     | Tommy (8 - PS 33       | 109178            |                    |           |            | 18.09.2012 14:08:25 | Eingehend               | Station A.R.T.E.  | POSITION:ST:0.     |                 |                |                        |                               |              |                                          |                   |
| JP Holg             | per Citroen () / ++    | Carrown and       | 697                |           |            | 18.09.2012 11:58:22 | usgehend                | Station A.R.T.E.  | - position         | gesendet        | Kundenbetreuer |                        |                               |              |                                          |                   |
| JP Ope              | 1-INP (8 - AA 602777 - | 4915775354685     |                    |           |            | 18.09.2012 11:57:43 | Eingehend               | Station twinline  | HOME:52.68611      | L. gelesen      |                |                        |                               |              |                                          |                   |
| P 51al              | Son A.R.T.E.C.O. Gmbs  | 0/+49157701219    | 23                 |           |            | 18.09.2012 11:57:09 | Ausgehend               | Station twinline  | home 52,68614      | gesendet        | Kundenbetreuer |                        |                               |              |                                          |                   |
| n ATe               | st/                    |                   |                    |           |            | 18.09.2012 09:00:39 | Eingehend               | Station A.R.T.E.  | . INSTALL-993 OF   | gelesen         |                |                        |                               |              |                                          |                   |
| Text Se Alex        | rander / +49 176 9691  | 3206              |                    |           |            | 18.09.2012 09:00:14 | Ausgehend               | Station A.R.T.E.  | . install          | gesendet        | Kundenbetreuer |                        |                               |              |                                          |                   |
| - rog               | per / ++41/063353933   |                   |                    |           |            | Neue SHS            |                         |                   |                    |                 |                |                        |                               |              |                                          |                   |
|                     |                        |                   |                    |           |            | Sende de Conse      | 100 m - 11 cont / -     |                   |                    |                 |                |                        |                               | •            | 🗵 🄎 Falvzeuge 🗵 🐜 Mitarbeiter            | r 📝 💄 Denutzer    |
|                     |                        |                   |                    |           |            | 2051                |                         |                   |                    |                 |                |                        |                               | Hadles       |                                          |                   |
|                     |                        |                   |                    |           |            |                     |                         |                   |                    |                 |                |                        |                               |              |                                          |                   |
| Sendi               | en                     |                   |                    |           |            |                     |                         |                   |                    |                 |                |                        |                               |              |                                          |                   |
|                     |                        |                   |                    |           |            |                     |                         |                   | -                  |                 |                |                        |                               |              |                                          |                   |
|                     |                        |                   |                    |           |            |                     |                         |                   |                    |                 |                |                        |                               |              |                                          |                   |
|                     |                        |                   |                    |           |            |                     |                         |                   |                    |                 |                |                        |                               |              |                                          |                   |
|                     |                        |                   |                    |           |            |                     |                         |                   |                    |                 |                |                        |                               |              |                                          |                   |
|                     |                        |                   |                    |           |            | /                   |                         |                   |                    |                 |                |                        |                               |              |                                          |                   |
|                     |                        |                   |                    |           |            |                     |                         |                   |                    |                 |                |                        |                               |              |                                          |                   |
|                     |                        |                   |                    |           | - /        |                     |                         |                   |                    |                 |                |                        |                               |              |                                          |                   |
|                     |                        |                   |                    |           |            | Send                | n                       |                   |                    |                 |                |                        |                               |              | Zeichen übrig: 112/120 📃 Mit Enter send- | ien 🔄 Text merken |
|                     |                        |                   |                    |           | 1          |                     |                         |                   |                    |                 |                |                        |                               |              |                                          |                   |

- 4. In das mit einem großen Rechteck markierte Feld Text tragen Sie den gewünschten SMS-Befehl ein.
- 5. In das Feld **Text** ist der aus der Tabelle auf Seite 1 entnommene SMS-Befehl **device 160,30,20,0** oder **device 0,30,20,160** einzutragen.
- 6. Durch einen Klick auf den Button Senden wird die Nachricht versandt.
- 7. Im **Nachrichtenfeld** werden die versandten SMS-Befehle wie auch die eintreffenden Antworten aufgelistet. Antworten sind im Text mit o.k. ergänzt.
- 8. Die durchgeführten Änderungen werden im OSCpc erst angezeigt, wenn die Datenverbindung zum System einmal getrennt und wieder verbunden wurde. Schalten Sie dazu die Zündung des Fahrzeuges aus und nach mehr als 5 Minuten wieder ein.